## GoSchool

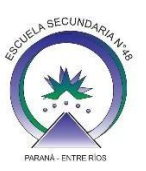

## ¿Como ver una devolución de una tarea, hecha por un docente?

Para ver una devolución de una tarea:

- 1. Tendrás que ingresar en la asignatura en donde te haya llegado previamente la notificación por la App.
- 2. Una vez dentro de la asignatura, vas a ingresar a la tarea correspondiente, en color verde te va a decir: el docente ha hecho una devolución.
- 3. Haz clic sobre la tarea.
- 4. Al lado de cada archivo que subiste como tarea, tendrás una burbuja en color verde.
- 5. Haz clic para poder ver la devolución del docente.